## SERVIZI PER GLI STUDENTI – PIATTAFORMA ISIDATA

## https://servizi12.isidata.net/SSdidatticheCO/Allievi/LoginAllievi.aspx

Tramite questa piattaforma è possibile consultare gli esami del proprio piano di studi, iscriversi agli anni successivi, inserire le tasse versate ed iscriversi agli esami.

## COMUNICARE i corsi "A SCELTA DELLO STUDENTE"

Una volta effettuato il login cliccare su poi cliccare su "Inserimento Piano studi" (che è un sottomenù della voce "Gestione Esami") Mella nuova videata, cliccare su "A scelta dello studente" Inserimento corsi per il Piano Studi: A scelta dello studente

Nella finestra che si apre, compare l'elenco di tutti i corsi tra i quali è possibile scegliere quale mettere "A scelta dello studente"; nella colonna rossa, **mettere la spunta** sui corsi a cui si è interessati (in base al numero di crediti a scelta del proprio piano di studi) ed indicare nella prima colonna "Durante l'anno del corso d'indirizzo" a quale **anno** del proprio percorso ci si riferisce.

| Inserimento Piano Studi                                                                                                    |   |                                                                                      |   |  |   |
|----------------------------------------------------------------------------------------------------|---|--------------------------------------------------------------------------------------|---|--|---|
| Nella colonna "Durante l'anno del corso di indirizzo" inserire l'anno del corso di indirizzo durante il quale si intende iscriversi al corso selezionato. Es.: per un triennale, se il corso lo si vuole fare durante il primo o il secondo anno scrivere 1 o 2. Per un biennale, se si vuole fare al primo anno scrivere 1. I corsi a cui ci si desidera iscrivere si selezionano cliccando sull'apposita casellina di selezione presente nell'ultima colonna.   Ricerca Corso: CERCA Vedi Tutti Iscrivi Corsi selezionati partendo dall'Anno Accad. 2020/2021 |   |                                                                                      |   |  |   |
| 3                                                                                                    | 1 | TECNICHE COMPOSITIVE (T.S.M.)                                                        | 3 |  | ^ |
| 3                                                                                                    | 1 | TECNICHE COMPOSITIVE JAZZ (T.S.M.)                                                   | 6 |  |   |
| 3                                                                                                    | 1 | TECNICHE DI CONSAPEVOLEZZA E DI ESPRESSIONE CORPOREA (T.S.M.)                        | 0 |  |   |
| 3                                                                                                    | 1 | Tecniche di improvvisazione musicale (T.S.M.)                                        | 3 |  |   |
| 3                                                                                                    | 1 | Tecniche di lettura estemporanea (T.S.M.)                                            | 3 |  |   |
| 3                                                                                                    | 1 | TECNICHE DI LETTURA ESTEMPORANEA (T.S.M.)                                            | 3 |  |   |
| 3                                                                                                    | 1 | TECNICHE DI LETTURA ESTEMPORANEA FISARMONICA (T.S.M.)                                | 3 |  |   |
| 3                                                                                                    | 1 | TECNICHE DI SCRITTURA E DI ARRANGIAMENTO PER VARI TIPI DI ENSEMBLE (T.S.M.)          | 3 |  |   |
| 3                                                                                                    | 1 | TECNOLOGIE E TECNICHE DELLA RIPRESA E DELLA REGISTRAZIONE AUDIO (T.S.M.)             | 3 |  |   |
| 3                                                                                                    | 1 | TECNOLOGIE E TECNICHE DELL'AMPLIFICAZIONE E DEI SISTEMI DI DIFFUSIONE AUDIO (T.S.M.) | 3 |  |   |

## e cliccare su 🔚 Iscrivi Corsi selezionati

Quando la Segreteria accetterà la vostra richiesta, il piano di studi verrà aggiornato con i corsi scelti e in "Gestione esami" potrete visionare il vostro piano di studi con la giusta indicazione dell'anno accademico di riferimento, il nome del docente e le ore del corso.